### SETUP, ADJUSTMENTS AND CALIBRATIONS

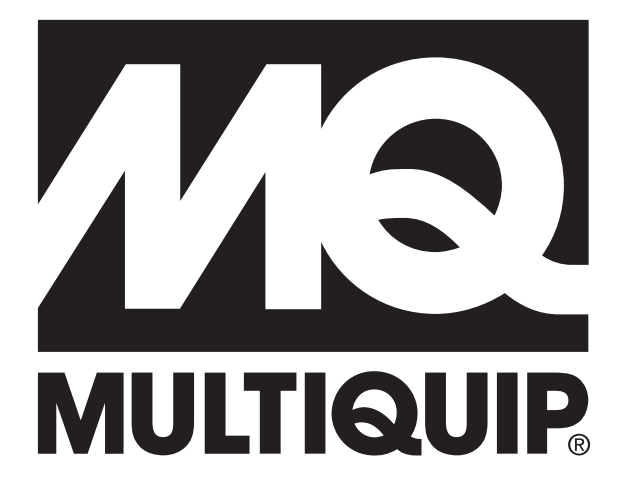

# WHITEMAN SERIES MODEL STXDF HYDRAULIC RIDE-ON TROWEL

Revision #0 (11/05/18)

To find the latest revision of this publication, visit our website at: www.multiguip.com

|   | 1 11 |
|---|------|
|   |      |
| İ |      |
| L |      |

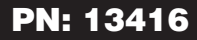

### **TABLE OF CONTENTS**

### **STXDF** Trowel

| Machine Information And Maintenance Log  | 3     |
|------------------------------------------|-------|
| Safety Information                       | 4-9   |
| Tools Needed                             | 10    |
| Machine Information                      | 11    |
| Model                                    | 11    |
| Serial Number                            | 11    |
| General Procedures                       | 12-13 |
| Setup Jumper Installation                | 12    |
| Remove Setup Jumper (If Installed)       | 12    |
| Initial Check And Adjustments            | 14-15 |
| Hydraulic Oil Check                      | 14    |
| Engine Oil                               | 15    |
| Engine Coolant                           | 15    |
| Pitch Setup and Calibration              | 15    |
| Service Tool Setup And Connection        | 16    |
| Whiteman Service Tool (WST) Installation | 16    |
|                                          |       |

| Laptop Configuration                | 18    |
|-------------------------------------|-------|
| Connection Procedure                | 18    |
| Loading Software                    | 19-20 |
| File Download Procedure             | 19    |
| Parameter File Transfer             | 20    |
| Machine Setup And Calibration       | 21-23 |
| Calibrate Foot Pedal                | 21    |
| Secondary Hydraulic Fill Procedures | 21    |
| Steering Pressure Adjustment        | 21    |
| Calibrate Pump Stroke               | 22    |
| Pitch Sensor Calibration            |       |
| Inspection                          | 24    |
| Fluid Levels                        | 24    |
| Mechanical                          | 24    |
| Fuse Information                    |       |
|                                     |       |

### **MACHINE INFORMATION AND MAINTENANCE LOG**

Technician\_\_\_\_\_

Date:\_\_\_\_\_

| Machine Information |  |                     |  |  |
|---------------------|--|---------------------|--|--|
| MODEL               |  | LH Motor Serial No. |  |  |
| Machine Serial No.  |  | RH Motor Serial No. |  |  |
| Engine Serial No.   |  | Program ID          |  |  |
| Pump Serial No.     |  | Program Version     |  |  |

|                                                        | Machine                     | Setup and C   | alibration Information |              |               |
|--------------------------------------------------------|-----------------------------|---------------|------------------------|--------------|---------------|
| Hydraulic Pressure Setti<br>(Hydraulic Oil Temperature | <b>ngs</b><br>Below 125 °F) |               | Calibration            | Point 1/Left | Point 2/Right |
| Charge Pressure (psi)                                  |                             |               | Pump Threshold         |              |               |
| Steering Pressure (psi)                                |                             |               | Pitch Sensors          |              |               |
| Calibration                                            | Point 1/Left                | Point 2/Right | Full Extend            |              |               |
| Foot Pedal 1                                           |                             |               | Neutral                |              |               |
| Foot Pedal 2                                           |                             |               |                        |              |               |

|                        | In           | spection               |                       |
|------------------------|--------------|------------------------|-----------------------|
| Fuel Levels            | $\checkmark$ | Leak Checks            | <ul> <li>✓</li> </ul> |
| Engine Oil             |              | Engine                 |                       |
| Coolant                |              | Coolant                |                       |
| Hydraulic Oil          |              | Hydraulics             |                       |
| Mechanical             | $\checkmark$ | Functional Checks      | <ul> <li>✓</li> </ul> |
| Grease Points          |              | Hour Meter             |                       |
| Stabilizer Rings       |              | Seat Switch            |                       |
| Hydraulics             |              | Drift Test             |                       |
| Retardant Spray System |              | Travel (Start/Stop)    |                       |
| Electrical             | $\checkmark$ | Initial Height (LH/RH) |                       |
| Cooling Fan            |              | Final Height (LH/RH)   |                       |
| Switches               |              |                        |                       |
| Lights and Indicators  |              |                        |                       |

### SAFETY INFORMATION

Do not operate or service the equipment before reading the entire manual. Safety precautions should be followed

at all times when operating this equipment. Failure to read and understand the safety messages and operating instructions could result in injury to yourself and others.

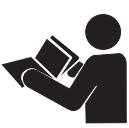

#### SAFETY MESSAGES

The four safety messages shown below will inform you about potential hazards that could injure you or others. The safety messages specifically address the level of exposure to the operator and are preceded by one of four words: **DANGER, WARNING, CAUTION** or **NOTICE.** 

#### SAFETY SYMBOLS

#### DANGER

Indicates a hazardous situation which, if not avoided, WILL result in **DEATH** or **SERIOUS INJURY**.

#### WARNING

Indicates a hazardous situation which, if not avoided, COULD result in DEATH or SERIOUS INJURY.

#### 

Indicates a hazardous situation which, if not avoided, COULD result in MINOR or MODERATE INJURY.

#### NOTICE

Addresses practices not related to personal injury.

Potential hazards associated with the operation of this equipment will be referenced with hazard symbols which may appear throughout this manual in conjunction with safety messages.

| Symbol   | Safety Hazard              |
|----------|----------------------------|
| <b>}</b> | Lethal exhaust gas hazards |
|          | Explosive fuel hazards     |
|          | Burn hazards               |
|          | Rotating parts hazards     |
|          | Pressurized fluid hazards  |
|          | Hydraulic fluid hazards    |

### SAFETY INFORMATION

#### DECALS

Decals associated with the operation of this equipment are defined below.

#### **GENERAL SAFETY**

#### 

NEVER operate this equipment without proper protective clothing, shatterproof glasses, respiratory protection, hearing protection, steel-toed boots and other protective devices required by the job or city and state regulations.

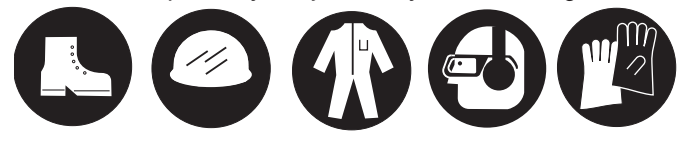

- Avoid wearing jewelry or loose fitting clothes that may snag on the controls or moving parts as this can cause serious injury.
- NEVER operate this equipment when not feeling well due to fatigue, illness or when under medication.

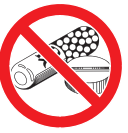

NEVER operate this equipment under the influence of drugs or alcohol.

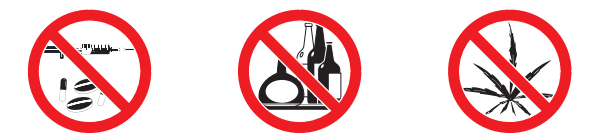

- ALWAYS clear the work area of any debris, tools, etc. that would constitute a hazard while the equipment is in operation.
- No one other than the operator is to be in the working area when the equipment is in operation.
- DO NOT use the equipment for any purpose other than its intended purposes or applications.

#### NOTICE

- This equipment should only be operated by trained and qualified personnel 18 years of age and older.
- Whenever necessary, replace nameplate, operation and

safety decals when they become difficult read.

- Manufacturer does not assume responsibility for any accident due to equipment modifications. Unauthorized equipment modification will void all warranties.
- NEVER use accessories or attachments that are not recommended by Multiquip for this equipment. Damage to the equipment and/or injury to user may result.
- ALWAYS know the location of the nearest fire extinguisher.

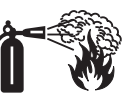

- ALWAYS know the location of the nearest first aid kit.
- ALWAYS know the location of the nearest phone or keep a phone on the job site. Also, know the phone numbers of the nearest ambulance, doctor and fire department. This information will be invaluable in the case of an emergency.

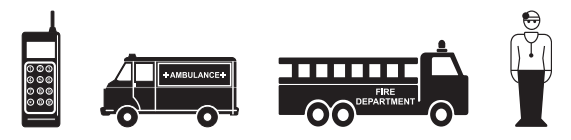

#### TROWEL SAFETY

#### A DANGER

- Engine fuel exhaust gases contain poisonous carbon monoxide. This gas is colorless and odorless, and can cause death if inhaled.
- The engine of this equipment requires an adequate free flow of cooling air. NEVER operate this equipment in any

enclosed or narrow area where free flow of the air is restricted. If the air flow is restricted it will cause injury to people and property and serious damage to the equipment or engine.

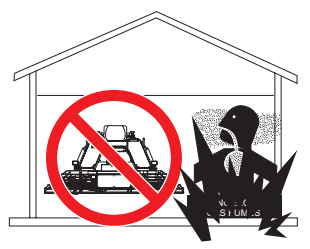

NEVER operate the equipment in an explosive atmosphere or near combustible materials. An explosion or fire could result causing severe bodily harm or even death.

#### WARNING

If applicable, NEVER use your hand to find hydraulic leaks. Use a piece of wood or cardboard. Hydraulic fluid injected into the skin must be treated by a knowledgeable physician immediately or severe injury or death can occur.

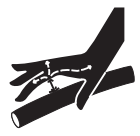

ALWAYS keep clear of rotating or moving parts while operating the trowel.

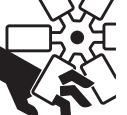

NEVER disconnect any emergency or safety devices. These devices are intended for exercise safety. Disconnection of

intended for operator safety. Disconnection of these devices can cause severe injury, bodily harm or even death. Disconnection of any of these devices will void all warranties.

#### 

- NEVER allow passengers or riders on the trowel during operation.
- NEVER lubricate components or attempt service on a running machine.
- NEVER place your feet or hands inside the guard rings while starting or operating this equipment.

#### NOTICE

- ALWAYS keep the machine in proper running condition.
- Fix damage to machine and replace any broken parts immediately.
- ALWAYS store equipment properly when it is not being used. Equipment should be stored in a clean, dry location out of the reach of children and unauthorized personnel.
- A safety manual for operating and maintenance personnel of concrete power trowels produced by the Association of Equipment Manufacturers (AEM) can be obtained for a fee by ordering through their website at

www.aem.org.

Order FORM PT-160

#### ENGINE SAFETY

#### 

- **DO NOT** place hands or fingers inside engine compartment when engine is running.
- NEVER operate the engine with heat shields or guards removed.
- Keep fingers, hands hair and clothing away from all moving parts to prevent injury.

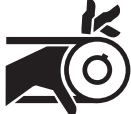

- DO NOT remove the radiator cap while the engine is hot. High pressure boiling water will gush out of the radiator and severely scald any persons in the general area of the trowel.
- DO NOT remove the coolant drain plug while the engine is hot. Hot coolant will gush out of the coolant tank and severely scald any persons in the general area of the trowel.

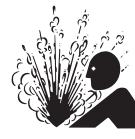

DO NOT remove the engine oil drain plug while the engine is hot. Hot oil will gush out of the oil tank and severely scald any persons in the general area of the trowel.

#### 

NEVER touch the hot exhaust manifold, muffler or cylinder. Allow these parts to cool before servicing equipment.

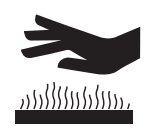

#### NOTICE

- NEVER run engine without an air filter or with a dirty air filter. Severe engine damage may occur. Service air filter frequently to prevent engine malfunction.
- NEVER tamper with the factory settings of the engine or engine governor. Damage to

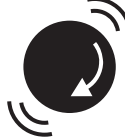

### SAFETY INFORMATION

the engine or equipment can result if operating in speed ranges above the maximum allowable.

#### **FUEL SAFETY**

#### A DANGER

- DO NOT start the engine near spilled fuel or combustible fluids. Fuel is extremely flammable and its vapors can cause an explosion if ignited.
- ALWAYS refuel in a well-ventilated area, away from sparks and open flames.
- ALWAYS use extreme caution when working with flammable liquids.
- **DO NOT** fill the fuel tank while the engine is running or hot.
- DO NOT overfill tank, since spilled fuel could ignite if it comes into contact with hot engine parts or sparks from the ignition system.
- Store fuel in appropriate containers, in well-ventilated areas and away from sparks and flames.
- NEVER use fuel as a cleaning agent.
- DO NOT smoke around or near the equipment. Fire or explosion could result from fuel vapors or if fuel is spilled on a hot engine.

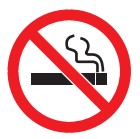

#### **BATTERY SAFETY**

#### **DANGER**

- DO NOT drop the battery. There is a possibility that the battery will explode.
- DO NOT expose the battery to open flames, sparks, cigarettes, etc. The battery contains combustible gases and liquids. If these gases and liquids come into contact with a flame or spark, an explosion could occur.

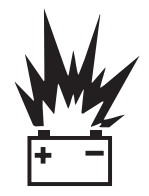

#### WARNING

ALWAYS wear safety glasses when handling the battery to avoid eye irritation. The battery contains acids that can cause injury to the eyes and skin.

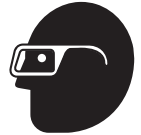

Use well-insulated gloves when picking up the battery

- ALWAYS keep the battery charged. If the battery is not charged, combustible gas will build up.
- DO NOT charge battery if frozen. Battery can explode. When frozen, warm the battery to at least 61°F (16°C).
- ALWAYS recharge the battery in a well-ventilated environment to avoid the risk of a dangerous concentration of combustible gases.
- If the battery liquid (dilute sulfuric acid) comes into contact with clothing or skin, rinse skin or clothing immediately with plenty of water.

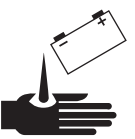

If the battery liquid (dilute sulfuric acid) comes into contact with eyes, rinse eyes immediately with plenty of water and contact the nearest doctor or hospital to seek medical attention.

#### 

- ALWAYS disconnect the NEGATIVE battery terminal before performing service on the equipment.
- ALWAYS keep battery cables in good working condition. Repair or replace all worn cables.

#### TRANSPORTING SAFETY

#### 

NEVER allow any person or animal to stand underneath the equipment while lifting.

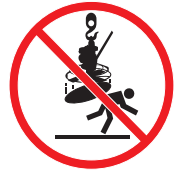

- Ride-on trowels are very heavy and awkward to move around. Use proper heavy lifting procedures and DO NOT attempt to lift the trowel by the guard rings.
- **NEVER** lift trowel with the operator on the machine.

#### NOTICE

The easiest way to lift the trowel is to use two lifting straps and the lift points indicated by the tie-down strap symbol on the left and right guard rings. Lifting at another point may result in machine or bodily injury.

Lifting straps can be routed over the tie-down strap location, allowing a forklift or crane to lift the trowel up onto and off of a slab of concrete. Two straps should have a minimum of 2,700 pounds (1,225 kg) total lifting

### **SAFETY INFORMATION**

capacity and the lifting gear must be capable of lifting at least this amount.

- NEVER transport trowel with float pans attached unless safety catches are used and are specifically cleared for such transport by the manufacturer.
- NEVER hoist the trowel more than three feet off the ground with float pans attached.
- Before lifting, make sure that the lift loops are not damaged.
- Always make sure crane or lifting device has been properly secured to the lift loops of the equipment.
- ALWAYS shutdown engine before transporting.
- **NEVER** lift the equipment while the engine is running.
- Use adequate lifting cable (wire or rope) of sufficient strength.
- **DO NOT** lift machine to unnecessary heights.
- ALWAYS tie down equipment during transport by securing the equipment with straps. Inspect straps to make sure they are not frayed or damaged.

#### **TOWING SAFETY**

#### 

Check with your local county or state safety towing regulations, in addition to meeting Department of Transportation (DOT) Safety Towing Regulations, before towing your trowel.

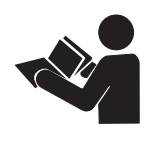

- In order to reduce the possibility of an accident while transporting the trowel on public roads, ALWAYS make sure the trailer that supports the trowel and the towing vehicle are mechanically sound and in good operating condition.
- ALWAYS shutdown engine before transporting
- Make sure the hitch and coupling of the towing vehicle are rated equal to, or greater than the trailer "gross vehicle weight rating."
- ALWAYS inspect the hitch and coupling for wear. NEVER tow a trailer with defective hitches, couplings, chains, etc.

- Check the tire air pressure on both towing vehicle and trailer. Check trailer information, or tire side wall for recommended tire pressure. Also check the tire tread wear on both vehicles.
- ALWAYS make sure the trailer is equipped with a safety chain.
- ALWAYS properly attach trailer's safety chains to towing vehicle.
- ALWAYS make sure the vehicle and trailer directional, backup, brake and trailer lights are connected and working properly.
- DOT Requirements include the following:
  - Connect and test electric brake operation.
  - Secure portable power cables in cable tray with tie wraps.
- The maximum speed for highway towing is 55 MPH unless posted otherwise. Recommended off-road towing is not to exceed 15 MPH or less depending on type of terrain.
- Avoid sudden stops and starts. This can cause skidding, or jack-knifing. Smooth, gradual starts and stops will improve towing.
- Avoid sharp turns to prevent rolling.
- Trailer should be adjusted to a level position at all times when towing.
- Raise and lock trailer wheel stand in up position when towing.
- Place chock blocks underneath wheel to prevent rolling while parked.
- Place support blocks underneath the trailer's bumper to prevent tipping while parked.
- Use the trailer's swivel jack to adjust the trailer height to a level position while parked.

#### ENVIRONMENTAL SAFETY/DECOMMISSIONING

#### NOTICE

Decommissioning is a controlled process used to safely retire a piece of equipment that is no longer serviceable. If the equipment poses an unacceptable and unrepairable safety risk due to wear or damage or is no longer cost effective to maintain (beyond life-cycle reliability) and is to be decommissioned (demolition and dismantlement),be sure to follow rules below.

- DO NOT pour waste or oil directly onto the ground, down a drain or into any water source.
- Contact your country's Department of Public Works or recycling agency in your area and arrange for proper disposal of any electrical components, waste or oil associated with this equipment.

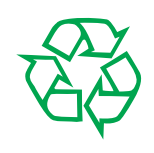

- When the life cycle of this equipment is over, remove battery and bring to appropriate facility for lead reclamation. Use safety precautions when handling batteries that contain sulfuric acid.
- When the life cycle of this equipment is over, it is recommended that the trowel frame and all other metal parts be sent to a recycling center.

Metal recycling involves the collection of metal from discarded products and its transformation into raw materials to use in manufacturing a new product.

Recyclers and manufacturers alike promote the process of recycling metal. Using a metal recycling center promotes energy cost savings.

#### **EMISSIONS INFORMATION (DIESEL)**

#### NOTICE

The diesel engine used in this equipment has been designed to reduce harmful levels of carbon monoxide (CO), hydrocarbons (HC) and nitrogen oxides (NOx) contained in diesel exhaust emissions.

Attempting to modify or make adjustments to the engine emmission system by unauthorized personnel without proper training could damage the equipment or create an unsafe condition.

Additionally, modifying the fuel system may adversely affect exhaust emissions, resulting in fines or other penalties.

### **TOOLS NEEDED**

The specialized tools listed in Table 1 are required to maintain and service the STX6DF ride-on trowel. Fleet technicians and servicing dealers must have these tools for efficient unit setup and component calibration.

|                                       | Table 1. Setup | , Calibration, and Diagnostic Tools                                                                                                    |                 | •   |
|---------------------------------------|----------------|----------------------------------------------------------------------------------------------------|-----------------|-----|
| Т                                     | 00L            | DESCRIPTION                                                                                                    | PART NO.        | QTY |
| Тс                                    | ool Kit        | Includes all tools listed below.                                                                                                    | 32061           | 1   |
| CAN Gateway<br>Cable/Canbus<br>Jumper |                | Required to interface to the trowel MCU.<br>Required for foot pedal calibration, pitch<br>sync calibration, stroke cylinder calibration,<br>engine fault code reading, diagnostics, etc. | 22882/<br>22881 | 1   |
| Set Up Jumper                         |                | Used to place the engine at full speed for<br>component calibration and to simultaneously<br>disable both the stroke follower and cold<br>start mode.                                    | 42538           | 1   |
| Service Tool<br>(3 to 9 pin)          |                | Required to interface to the Hatz ECU                                                                                                    | 42948           | 1   |

### **MACHINE INFORMATION**

#### NOTICE

The following machine information should be recorded on Machine Information and Maintenance Log for unit service tracking and for filing any warranty claims.

#### MODEL

- 1. Enter appropriate model:
  - STXDF

#### SERIAL NUMBER

1. Engine Serial Number — as shown on serial tag located on engine (Figure 1). See Figure 2 for serial tag.

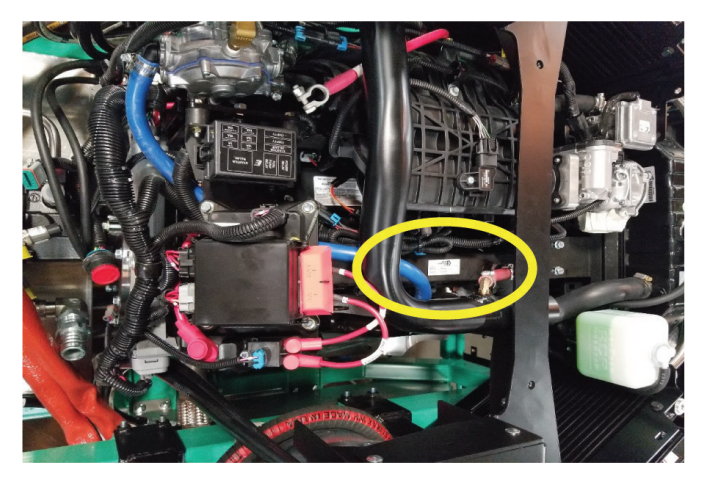

Figure 1. Engine Serial Tag Location

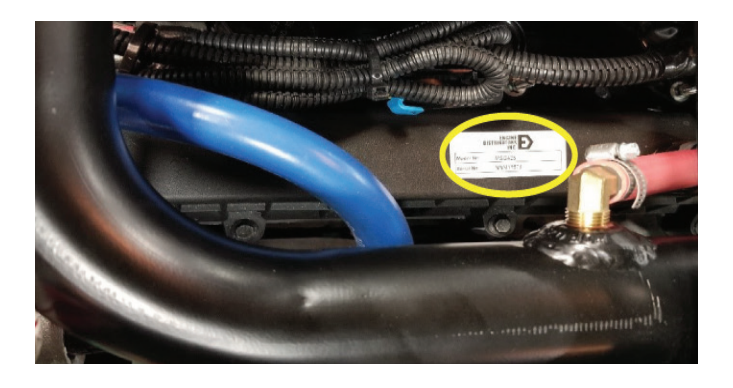

Figure 2. Engine Serial Tag

2. **Pump Serial Number** — located on sticker on pump (Figure 3). Lower number is the serial number.

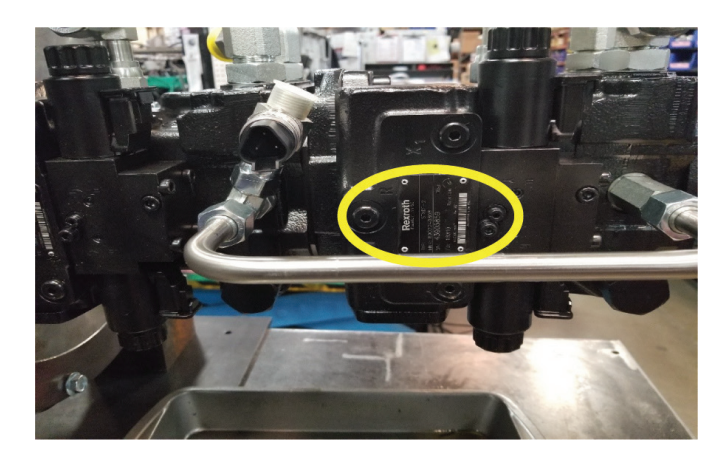

#### Figure 3. Pump Serial Number Location

3. **Motor Serial Number** — located on sticker on top of hydraulic motors (Figure 4).

#### NOTICE

If lot number is listed instead of the serial number, record lot number.

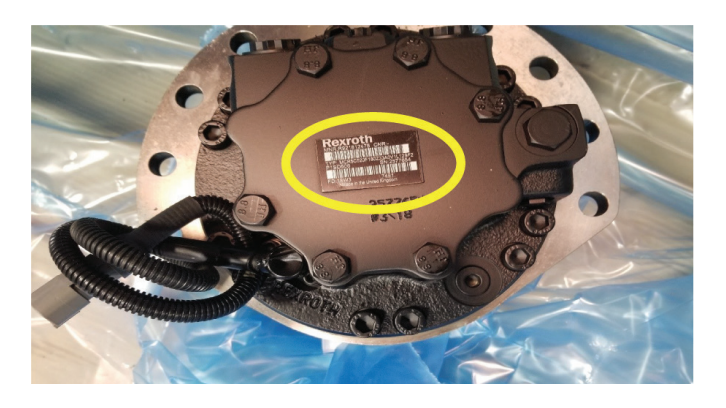

Figure 4. Motor Serial Number Location

### **GENERAL PROCEDURES**

#### NOTICE

These general procedures will be referenced in other sections throughout the manual.

#### SETUP JUMPER INSTALLATION

#### NOTICE

Machine must be secured prior to installation. Installing setup jumper will:

- Disable Cold Start
- Increase Engine RPM to Full operating RPM
- Disable Stroke Follower

- 1. Remove plug (P/N: 42440) from J5 of main harness (under the seat: above and left of the cup holder).
- 2. Install Setup Jumper (P/N: 42538 on J5).

## REMOVE SETUP JUMPER (If installed).

- 1. Remove Setup Jumper (P/N: 42538) from J5 of main harness.
- 2. Reinstall Plug (P/N: 42440) on J5 of main harness.

|                         | Table 2. Dis                             | sable and Enable Options                                               |
|-------------------------|------------------------------------------|------------------------------------------------------------------------|
|                         |                                          | 1. Open service tool.                                                  |
|                         |                                          | 2. Click "machine setup" button on main page.                          |
|                         | Cold Start                               | 3. Click "Cold Start" button under Setup Menu.                         |
| DISABLE                 |                                          | 4. Click check box next to Disabled.                                   |
| (If Setup Jumper is not |                                          | 5. Press Download Button.                                              |
| installed)              |                                          | 1. Open service tool.                                                  |
|                         | Straka Advanced Easturas                 | 2. Click "machine setup" button on main page.                          |
|                         | Stroke Auvaliceu Features                | 3. Click "Stroke Cont." button under Setup Menu.                       |
|                         |                                          | 4. Click button "Disable Cruise, Ramp, Pwr Mang, Stroke Follower".     |
|                         |                                          | 1. Open service tool.                                                  |
|                         | Fan Control                              | 2. Click "Machine Setup" button on main page.                          |
|                         |                                          | 3. Click "Fan Control" button under Setup Menu.                        |
|                         |                                          | 4. Click check box next to Disabled.                                   |
|                         |                                          | 5. Press Download Button.                                              |
|                         | Battery Management<br>Thermal Management | 1. Open service tool.                                                  |
|                         |                                          | 2. Click "Machine Setup" button on main page.                          |
|                         |                                          | 3. Click "Bat. Man." button under Setup Menu.                          |
|                         |                                          | 4. Click check box next to Disabled.                                   |
|                         |                                          | 5. Press Download Button.                                              |
| DISABLE                 |                                          | 1. Open service tool.                                                  |
| (Regardless of Setup    |                                          | 2. Click "Enable Advanced Screens" on the main page.                   |
| Jumper)                 |                                          | 3. Click "Machine Setup" button on main page.                          |
|                         |                                          | 4. Click "Stroke Cont." button under Setup Menu.                       |
|                         |                                          | 5. Click "Thermal Management" under Advanced Functions.                |
|                         |                                          | 6. Click check box next to Thermal Management Bypass.                  |
|                         |                                          | 7. Press Download Button.                                              |
|                         |                                          | 1. Open service tool.                                                  |
|                         |                                          | 2. Click "Diagnostics" button on main page.                            |
|                         |                                          | 3. Click "Sensor Diagnostics" button under input & Output Diagnostics. |
|                         | nyuraulic Level Faults                   | 4. Click "Fluid Levels" under Sensor Diagnostics.                      |
|                         |                                          | 5. Click check box next to Disabled under Parameters.                  |
|                         |                                          | 6. Press Download Button.                                              |

### **GENERAL PROCEDURES**

|                                                                                                    | Table 2. Dis                                             | sable and Enable Options                                                     |
|----------------------------------------------------------------------------------------------------|----------------------------------------------------------|------------------------------------------------------------------------------|
|                                                                                                    | Setup Function                                           | 1. Open service tool.                                                        |
| DISABLE (Regardless                                                                                                    | (This is the same functionality as                       | 2. Click "Machine Setup" button on main page.                                |
| of Setup Jumper)                                                                                                    | installing the Setup Jumper)                             | 3. Click button "Disable Setup Functions".                                   |
|                                                                                                    | Setup Function                                           | 1. Open service tool.                                                        |
| ENABLE                                                                                                    | (This is the same functionality as                       | 2. Click "Machine Setup" button on main page.                                |
|                                                                                                    | installing the Setup Jumper)                             | 3. Click button "Enable Setup Functions".                                    |
|                                                                                                    |                                                          | 1. Open service tool.                                                        |
|                                                                                                    |                                                          | 2. Click "machine setup" button on main page.                                |
|                                                                                                    | Cold Start                                               | 3. Click "Cold Start" button under Setup Menu.                               |
| RE-ENABLE                                                                                                    |                                                          | 4. Uncheck box next to Disable.                                              |
| (If disabled via service                                                                                                    |                                                          | 5. Press Download Button.                                                    |
| tool and setup jumper                                                                                                    |                                                          | 1. Open service tool.                                                        |
| is not installed)                                                                                                    | Other Ashieves and Frankrunes                            | 2. Click "machine setup" button on main page.                                |
|                                                                                                    | Stroke Advanced Features                                 | 3. Click "Stroke Cont." button under Setup Menu.                             |
|                                                                                                    |                                                          | 4. Click button "Enable Cruise, Ramp, Pwr Mang, Stroke Follower".            |
|                                                                                                    |                                                          | 1. Open service tool.                                                        |
|                                                                                                    | Fan Control                                              | 2. Click "Machine Setup" button on main page.                                |
|                                                                                                    |                                                          | 3. Click "Fan Control" button under Setup Menu.                              |
|                                                                                                    |                                                          | 4. Uncheck the check box next to Disabled.                                   |
|                                                                                                    |                                                          | 5. Press Download Button.                                                    |
|                                                                                                    |                                                          | 1. Open service tool.                                                        |
| Battery Management     3.                                                                                                    |                                                          | 2. Click "Machine Setup" button on main page.                                |
|                                                                                                    |                                                          | 3. Click "Bat. Man." button under Setup Menu.                                |
|                                                                                                    |                                                          | 4. Uncheck the check box next to Disabled.                                   |
|                                                                                                    |                                                          | 5. Press Download Button.                                                    |
| RE-ENABLE                                                                                                    |                                                          | 1. Open service tool.                                                        |
| (Regardless of setup                                                                                                    |                                                          | 2. Click "Enable Advanced Screens" on the main page.                         |
| jumper)                                                                                                    |                                                          | 3. Click "Machine Setup" button on main page.                                |
|                                                                                                    | Thermal Management                                       | 4. Click "Stroke Cont." button under Setup Menu.                             |
| Image: Fan Control         1.           Fan Control         3.           4.         5.           5.         1.           2.         3.           4.         5.           1.         2.           Battery Management         3.           4.         5.           5.         1.           2.         3.           4.         5.           5.         1.           2.         3.           4.         5.           5.         1.           2.         3.           4.         5.           6.         7. | 5. Click " Thermal Management" under Advanced Functions. |                                                                              |
|                                                                                                    |                                                          | 6. Uncheck the check box next to Thermal Management Bypass.                  |
|                                                                                                    |                                                          | 7. Press Download Button.                                                    |
|                                                                                                    |                                                          | 1. Open service tool.                                                        |
|                                                                                                    |                                                          | 2. Click "Diagnostics" button on main page.                                  |
|                                                                                                    | Hydraulic Level Faults                                   | 3. Click "Sensor Diagnostics" button under Input & Output Diagnostics.       |
|                                                                                                    |                                                          | 4. Click "Fluid Levels" under Sensor Diagnostics.                            |
|                                                                                                    |                                                          | 5. Uncheck the check box next to Disabled under Parameters.                  |
|                                                                                                    |                                                          | 6. Press Download Button.                                                    |
| NOTE: Cold Start and                                                                                                    | Stroke Advanced Features will be r                       | re-enabled when the key is cycled. Setup functions will be disabled when the |
| key is cycled.                                                                                                    |                                                          |                                                                              |

### **INITIAL CHECK AND ADJUSTMENTS**

#### HYDRAULIC OIL CHECK

- 1. Turn the ignition key to the **ON** position and press the **F3 button** to access the **machine information** screen.
- Press the down arrow button to scroll downward until HYD LEVEL (Figure 5) is displayed on the screen. The hydraulic oil level should be 20–75% when the oil is cold.

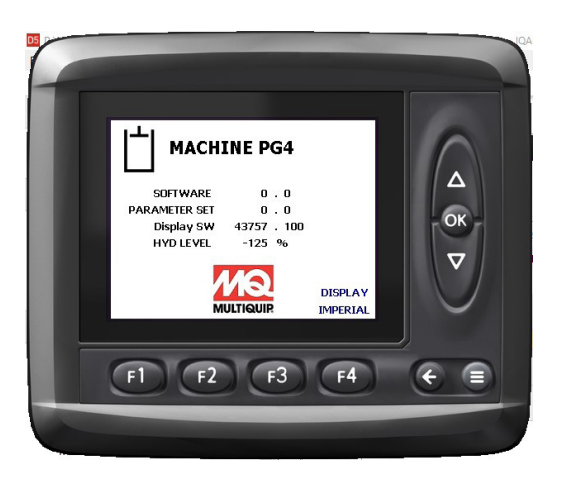

Figure 5. Hydraulic Oil Level Display

3. If the hydraulic oil level is low, raise the lifting bail and open the main hood of the trowel as shown in Figure 6.

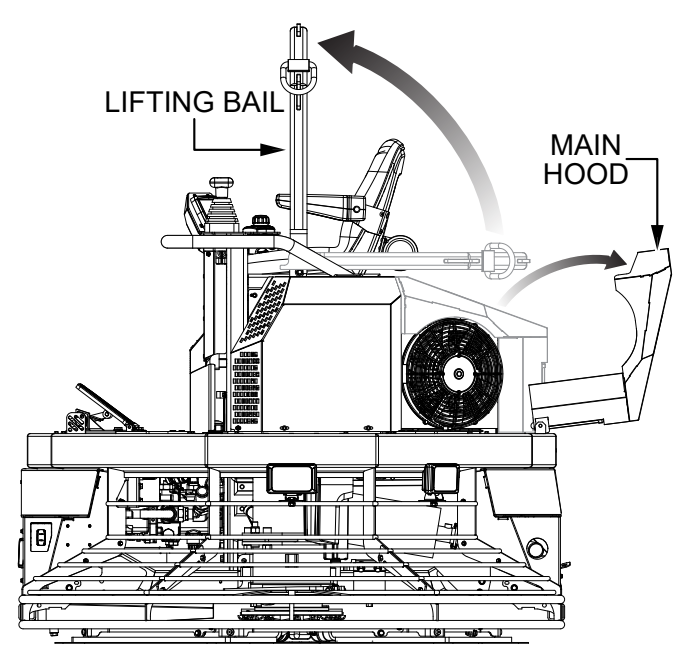

Figure 6. Lifting Bail and Main Hood

 The hydraulic oil reservoir cover will need to be removed in order to access the hydraulic oil fill cap. Remove the five bolts securing the cover to the frame (Figure 7). Set the cover and bolts aside.

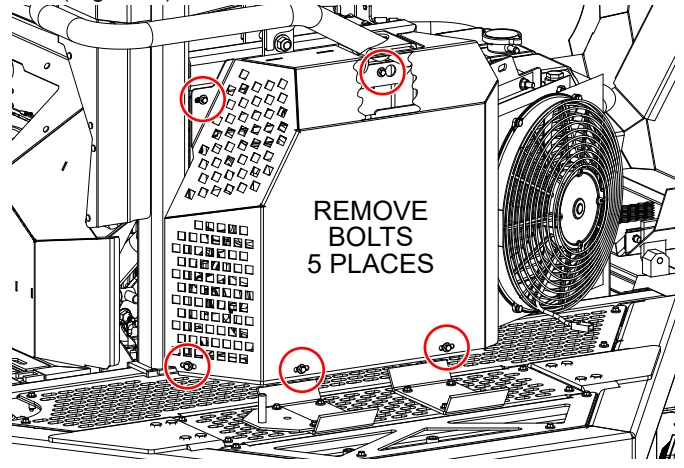

Figure 7. Hydraulic Oil Reservoir Cover Removal

5. Remove the hydraulic oil filler cap (Figure 8).

### 

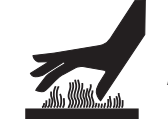

Hydraulic oil can get **HOT!** ALWAYS allow hydraulic oil to cool before

removing the fill cap. **NEVER** remove the fill cap when the oil is hot or spillage may occur.

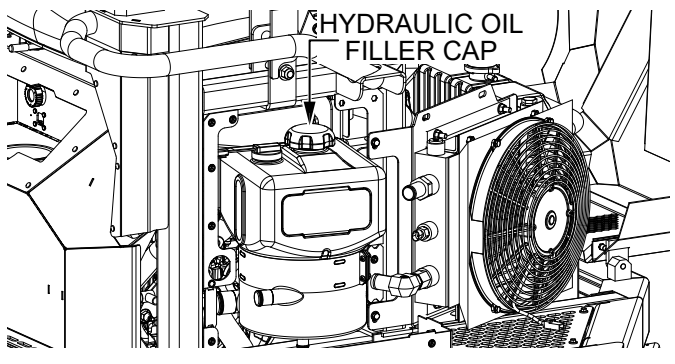

Figure 8. Hydraulic Oil Filler Cap

- Add hydraulic oil up to a level midway between the MIN and MAX lines on the reservoir or 50% as shown on the digital display when the oil is cold. DO NOT overfill. Use only Parker DuraClean<sup>™</sup> ISO 46 hydraulic oil. Replace the filler cap when finished.
- 7. Reinstall the hydraulic oil reservoir cover with the five bolts that were removed earlier.

### **INITIAL CHECK AND ADJUSTMENTS**

#### **ENGINE OIL**

1. Pull the engine oil dipstick (Figure 9) out of its holder and wipe it with a clean rag.

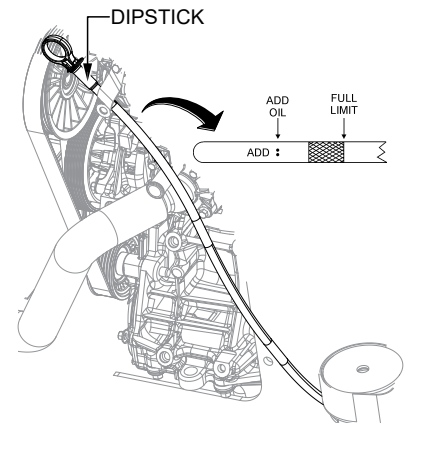

#### Figure 9. Engine Oil Dipstick

- 2. Fully insert the dipstick then remove it again.
- 3. Determine if engine oil is low. Oil should be between the upper and lower marks (Figure 9) on the dipstick.
- 4. If the oil is below the lower mark on the dipstick, remove the oil filler cap (Figure 10) and add engine oil up to the upper mark on the dipstick.

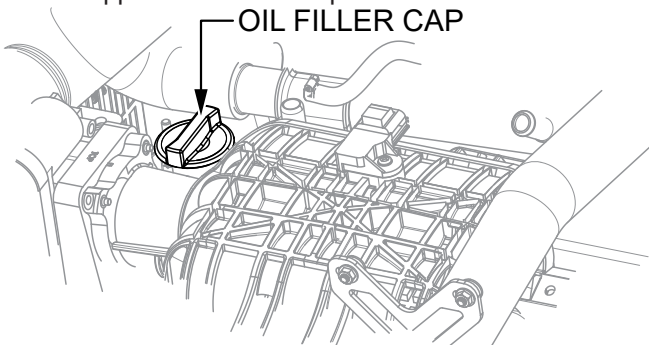

#### Figure 10. Oil Filler Cap

#### 

**NEVER** overfill the oil pan. **ALWAYS** allow time for any added oil to make its way to the oil pan before rechecking the level.

#### ENGINE COOLANT

#### CAUTION

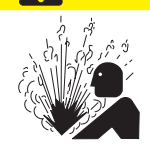

Hot coolant can cause severe burns. **NEVER** remove the cap while the radiator is **HOT**.

- 1. Open the back hood to access radiator.
- 2. Verify that the radiator drain cock is closed.
- 3. Remove radiator cap.
- 4. Pour engine coolant (Dexcool or long life coolant only) slowly into the radiator (Figure 11) until it is even with the lip of the engine coolant filler port.

#### ADD COOLANT HERE

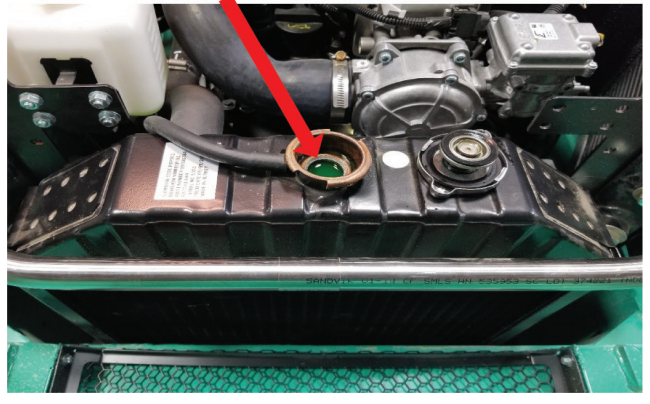

#### Figure 11. Adding Engine Coolant

- 5. Reinstall radiator cap.
- 6. Run the machine.
- 7. Once the engine is cool, remove radiator cap and refill.

#### PITCH SETUP AND CALIBRATION

 With the pitch actuators fully retracted, set the yoke to clear the motor housing by .08 inch (Figure 12). A 14 GA shim should just fit between without binding.

#### .08-INCH CLEARANCE

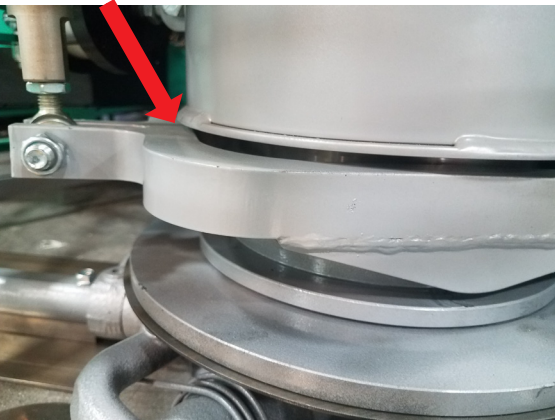

Figure 12. Yoke Clearance

- 2. Tighten jam nut once the yoke is attached to the actuator.
- 3. Calibrate pitch after making any adjustments to rod end positions.

### SERVICE TOOL SETUP AND CONNECTION

#### WHITEMAN SERVICE TOOL (WST) INSTALLATION

#### NOTICE

Make sure that the Sauer Danfoss Plus +1 Software is already installed before proceeding with the Whiteman Service Tool (WST) installation.

1. Dowload the application specific Whiteman Service Tool (WST) file from the Whiteman Service Tool Page on the Multiquip service website:

#### http://service.multiquip.com

If you need assistance, contact Multiquip Technical Support or Field Service.

- Also obtain software license key by completing the request form available on the Multiquip service website. The software license key will be sent to you as an attachment to an e-mail.
- Extract the files from the downloaded service tool and save them to your desktop. Do not change the names of the files.
- Locate and verify that the latest version of the WST application file (43053RevX.p1d) was saved to your desktop.

#### NOTICE

X indicates application version letter.

 Double-click on the 43053RevX.p1d icon on your desktop. One of the screens shown in Figure 13 will appear. Click "Cancel".

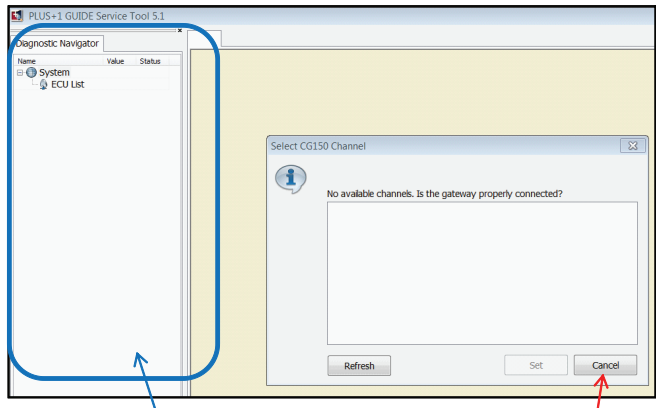

Navigation Bar

Click "Cancel"

| PLUS+1 GUIDE Service Tool 5.1                   |                                                                                                    |
|-------------------------------------------------|----------------------------------------------------------------------------------------------------|
| Diagnostic Navigator                            |                                                                                                    |
| Name Value Status<br>⊖ ∰ System<br>↓ Specu List | Select CG150 Channel                                                                                                    |
|                                                 | "Sauer-Danfoss CG150 #0 (Channel 0)" is no longer available                                                                                                    |
|                                                 | Ensure the gateway is connected to the PC. When using a Sauer-Danfoss deplay as a gateway additionally ensure the display is powered up. Once the gateway is plugged in cick "Retry". |
|                                                 |                                                                                                    |
|                                                 | OR you may also wish to select a completely different gateway. In<br>this case, first select "Cancel", then use the<br>"Communication->Gateway" menu to select a new gateway.         |
|                                                 | Retry                                                                                                    |
| Navigation Bar                                  | Click "Cance                                                                                                    |
| is not populate                                 | d Cher Carree                                                                                                    |

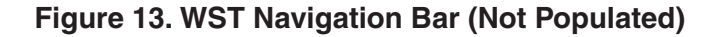

### SERVICE TOOL SETUP AND CONNECTION

6. Click "Cancel" again when the new screen (Figure 14) comes up.

| Diagnostic Navigator |                                                           |        |
|----------------------|-----------------------------------------------------------|--------|
| Value Status         |                                                           |        |
| New System           |                                                           |        |
| 🔁 🔮 ECU List         |                                                           |        |
| G Log Functions      |                                                           |        |
| CALB_SCREEN          |                                                           |        |
| IN_PITCH&STROKE      |                                                           |        |
| IN_SWITCH&TEMP       | (                                                         |        |
| Parameter Functions  | Select CG150 Channel                                      |        |
| STROKE_CALIBRATION   |                                                           |        |
| PEDAL_CALIBRATION    |                                                           |        |
| PITCH_CALIBRATION    |                                                           |        |
| FAN_CONT             | No available channels. Is the gateway properly connected? |        |
| BATTERY_MANAGMENT    |                                                           |        |
| -SMART_PITCH         |                                                           |        |
| STROKE_CONTROL       |                                                           |        |
| MACHINE SETUP        |                                                           |        |
| ENG_FAULT_CODES      |                                                           |        |
| DIAGNOSTICS          |                                                           |        |
| ENGINE_CONTROL       |                                                           |        |
| PEDAL_SCALE          |                                                           |        |
| STROKE_RAMP          |                                                           |        |
| MAIN CODEEN          |                                                           |        |
| COLD CTADT           |                                                           |        |
| COLD_START           |                                                           |        |
|                      |                                                           |        |
|                      | Refresh Set                                               | Cancel |
|                      |                                                           |        |
|                      |                                                           |        |

Click cancel

#### Figure 14. WST Navigation Bar (Populated)

7. The new screen will have both navigation and tool bars active (Figure 15.)

| PLUS+1 GUIDE Service Tect 5.1 -                                                                                                    | C:\Users\dpetry\Desktop\22708P.P1D] |         |
|----------------------------------------------------------------------------------------------------|-------------------------------------|---------|
| File View Design Log Parameter                                                                                                    | Communication Ontions Tools Help    | <b></b> |
|                                                                                                    |                                     | >       |
| Diagnostic Navigator                                                                                                    |                                     |         |
| Marconserver     Marconserver     Marconserver     Morconserver     Morconserver     M |                                     |         |

Figure 15. WST Tool Bar

8. Click on "Tools". On the drop-down menu, click on "License Manager" (Figure 16).

| PLUS+1 GUIDE Service Tool 5.1                                                                        |                               |
|----------------------------------------------------------------------------------------------------|-------------------------------|
| File View Design Log Parameter Comm                                                                  | nunication Options Tools Help |
| Diagnostic Navigator                                                                                 | License Manager               |
| Name         Value         Status           ■ ● New System         ● ● ECU List         ● ● ECU List |                               |

#### Figure 16. WST License Manager

9. Input the license key obtained from Multiquip (Figure 17) and click "OK".

|      | DLUS+1 GUIDE Service Tool 5.1                                                                                                    |                             |            |       |        | - #       |
|------|----------------------------------------------------------------------------------------------------|-----------------------------|------------|-------|--------|-----------|
|      | File View Design Log Parameter                                                                                                    | Communication Options Tools | Help       |       |        |           |
|      | 💐 💩 🖹 🖕 🖓 🖓 🖓                                                                                                    | 🖕 🔍 🗖 Þe 💿 🕻                |            |       |        |           |
| Ī    | License Manager                                                                                                    |                             |            |       |        |           |
| - 11 | Use Description                                                                                                    | Subscription until          | Time limit | ID .  | Sub ID | Register  |
| - 11 | 2 Basic                                                                                                    | 31 Oec-2099                 | No limit   | 10129 | 5      |           |
| - 11 |                                                                                                    |                             |            |       |        |           |
|      |                                                                                                    |                             |            |       |        |           |
| r    |                                                                                                    |                             |            |       |        |           |
|      | Enter product, license or upgrade key:                                                                                                    |                             |            |       |        |           |
| 1    |                                                                                                    |                             |            |       |        |           |
|      |                                                                                                    |                             |            |       |        |           |
|      | Add                                                                                                    |                             |            |       | Help   | OK Cancel |
|      |                                                                                                    |                             |            |       |        |           |
| - 8  | CONTRACTOR OF A CONTRACTOR OF A CONTRACTOR OF |                             |            |       |        | $\sim$    |

Figure 17. Entering License Key

### LAPTOP CONFIGURATION

#### **CONNECTION PROCEDURE**

#### NOTICE

Make sure that the Sauer Danfoss Plus+1 Software and Whiteman Service Tool (WST) are installed before proceeding with the connection procedure.

1. Plug the CAN Gateway cable to the trowel at the service port (Figure 18). Do not connect laptop at this time.

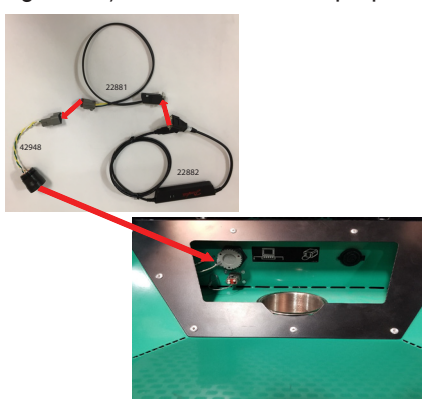

Figure 18. CAN Gateway Cable to Service Port

2. On the trowel, turn the ignition key to the ON position (Figure 19). This will turn on the MCU. It is not necessary to crank or turn on the engine.

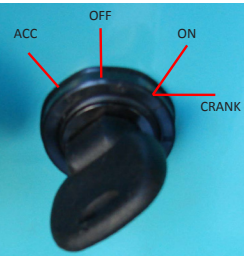

Figure 19. Ignition Key ON

3. Connect the USB connector of the CAN Gateway cable to the USB port of the laptop (Figure 20).

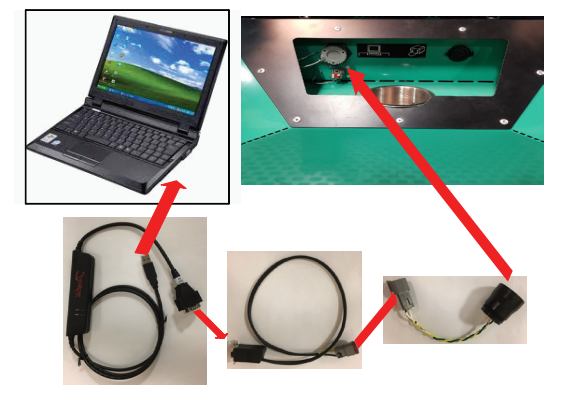

Figure 20. Connecting the Laptop

4. When the CAN Gateway cable is connected to the laptop for the first time, it is necessary to install the CAN driver software. The installation screen will appear (Figure 21). Click "Next" to install the software automatically (default).

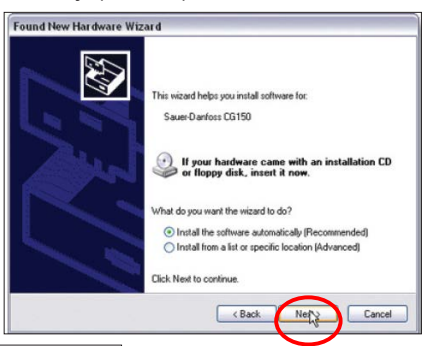

#### Figure 21. CAN Driver Installation

5. Click "Finish" on the next screen (Figure 22) to complete installation.

| Found New Hardware Wit | ard<br>Completing the Found New<br>Hardware Wizard                       |                     |
|------------------------|--------------------------------------------------------------------------|---------------------|
| L'                     | The visited has finished realing the collivare loc<br>Sour Danloss CG150 | Sauer-Danfoss CG150 |
| 1                      | Click Finish to close the vicard                                         |                     |

#### Figure 22. CAN Driver Installation Complete

6. On the Service Tool software on your laptop, the main screen should show Software info loaded from trowel MCU and the Machine Status box shows lamps lit (Figure 23).

| Ele View Design Log Parameter Communi                                                                                                    | cation Options Tools Help                                                                            | F (0) (0) (0) (0) (0) (0) (0) (0) (0) (0)                                                                                                    | (United Stat ~ 2 0 |
|----------------------------------------------------------------------------------------------------|----------------------------------------------------------------------------------------------------|----------------------------------------------------------------------------------------------------|--------------------|
| System Navigator                                                                                                    | AN SCREN                                                                                             | Derive and Derive and |                    |
| None         Mail         Status           ●         Description         ●         Operative           ●         Description         Description         Description           ■         Description         Description         Description           ■         Description         Description         Description           ■         Description         Description         Description           ■         Description         Description         Description           ■         Description         Description         Description           ■         Description         Description         Description           ■         Description         Description         Description           ■         Description         Description         Description           ■         Description         Description         Description           ■         Description         Description         Description           ■         Description         Description         Description |                                                                                                    |                                                                                                    |                    |
| C SHORE SUBJOINTS<br>D Lystron State<br>C Parter Frage<br>M Mark SERIE<br>M Mark SERIE<br>M M Mark SERIE<br>M M Mark SERIE<br>M M MARK SERIE<br>M M MARK SERIE<br>M M MARK SERIE<br>M M MARK SERIE<br>M M MARK SERIE<br>M M M M M M M M M M M M M M M M M M M                                                                                                     | SERVICE TOOL NAVIGATION<br>Calutan<br>Mathemis State<br>Dagworks<br>Engendes<br>Engendes<br>Engendes | SHUTDOWN WARNING COS SIM OF                                                                                                    |                    |
|                                                                                                    | Connected C                                                                                          | CG150 40 (Channel 0) 250k                                                                                                    |                    |

Figure 23. Service Tool Main Screen

### LOADING SOFTWARE

#### FILE DOWNLOAD PROCEDURE

- 1. Make sure laptop and machine are connected. See Connection Procedure section.
- 2. Turn key on machine to RUN position but **DO NOT** start machine.
- 3. Open the service tool software (43053RevX.p1d) on your laptop.
- 4. On the service tool main screen (Figure 23), click "Machine Setup" button (Figure 24).

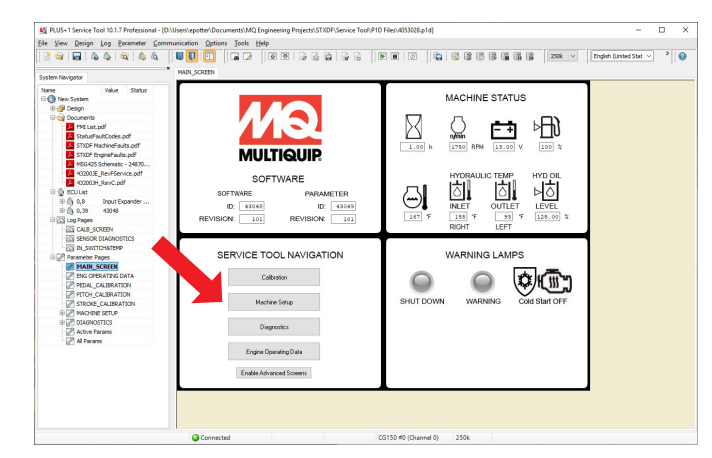

Figure 24. Machine Setup Screen

5. Click "Download Software to MCU" button (Figure 25).

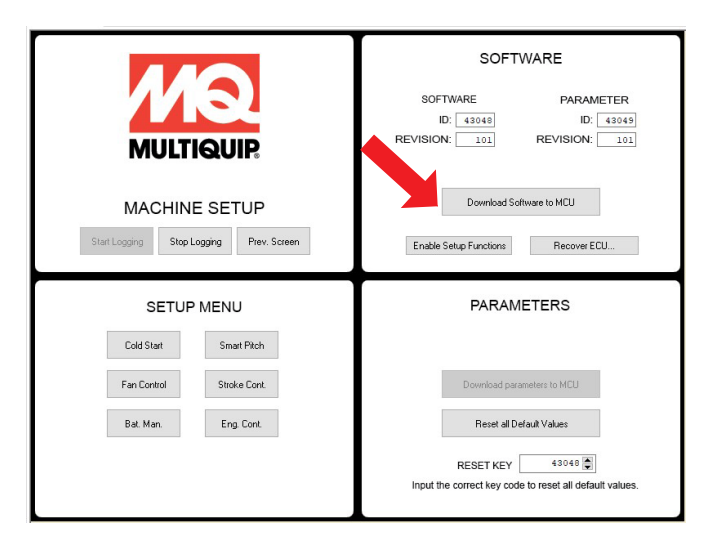

Figure 25. Download Software to MCU Screen

6. Select file 43048\_\*.LHX file (\* represents current revision of file) and click open (Figure 26).

| • -> * 🕆 📙 « MC                                                                                                    | 2 Engineering Projects > STXDF > | Released SW > V C  | Search Released | SW     |
|----------------------------------------------------------------------------------------------------|----------------------------------|--------------------|-----------------|--------|
| Organize 👻 New folde                                                                                                    | r                                |                    |                 |        |
| This PC                                                                                                    | Name                             | Date modified      | Туре            | Size   |
| 3D Objects                                                                                                    | Archive                          | 9/28/2018 12:20 PM | File folder     |        |
| Desktop                                                                                                    | 🛃 43048101.lhx                   | 10/1/2018 12:52 PM | PLUS+1 Downloa  | 873 KB |
| Documents                                                                                                    |                                  |                    |                 |        |
|                                                                                                    |                                  |                    |                 |        |
| Downloads                                                                                                    |                                  |                    |                 |        |
| Downloads Music                                                                                                    |                                  |                    |                 |        |
| <ul> <li>Downloads</li> <li>Music</li> <li>Pictures</li> </ul>                                                                                |                                  |                    |                 |        |
| <ul> <li>Downloads</li> <li>Music</li> <li>Pictures</li> <li>Videos</li> </ul>                                                                |                                  |                    |                 |        |
| <ul> <li>Downloads</li> <li>Music</li> <li>Pictures</li> <li>Videos</li> <li>MASTER_IMAGE</li> </ul>                                          |                                  |                    |                 |        |
| Downloads Music Pictures Videos MASTER_IMAGE Windows (C:)                                                                                     |                                  |                    |                 |        |
| <ul> <li>Downloads</li> <li>Music</li> <li>Pictures</li> <li>Videos</li> <li>MASTER_IMAGE</li> <li>Windows (C:)</li> <li>DATA (D:)</li> </ul> |                                  |                    |                 |        |
| Downloads  Music  Pictures Videos MASTER_IMAGE  Windows (C:) DATA (D:)  Network V                                                             |                                  |                    |                 |        |

#### Figure 26. Select File 43048\_ Screen

7. Click "Next" then "Start Download" button (Figure 27).

| CU informa                   | ation                   |                                                         |                                  |                  |                 |                   |
|------------------------------|-------------------------|---------------------------------------------------------|----------------------------------|------------------|-----------------|-------------------|
| Download                     | ECU                     | FileType                                                | Download File                    | Status           | App / File Type | Parameter Setting |
|                              | 0,39 - 43048            | Application                                             | 43048101.lhx                     |                  | 43048           | User Defined 🗸    |
|                              |                         |                                                         |                                  |                  |                 |                   |
| Application                  | n File Information      |                                                         |                                  |                  |                 |                   |
| Path:<br>File:<br>File Time: | D:'<br>43<br>: 20       | Users\epotter\Docu<br>048101.lhx<br>18-10-01 12:52:44 P | ments/MQ Engineering Projects/ST | XDF\Released SW\ |                 |                   |
| Downloai<br>Max Add          | d Size: 4C<br>Iress: 4C | 178h<br>354h                                            |                                  |                  |                 |                   |
|                              |                         |                                                         |                                  |                  |                 |                   |
|                              |                         |                                                         |                                  |                  |                 |                   |
|                              |                         |                                                         |                                  |                  |                 |                   |

#### Figure 27. Start Download Screen

8. Verify that the dowload was successful and click "Close" button (Figure 28).

| ownload  | ECU                                         | FileType                                                | Download File     | Status          |            |       | App / File Type | Parameter   | Setting |  |
|----------|---------------------------------------------|---------------------------------------------------------|-------------------|-----------------|------------|-------|-----------------|-------------|---------|--|
|          | 0,39 - 430                                  | 8 Application                                           | 43048101.hx       | Download        | successful |       | 4304            | 8 Automatic |         |  |
|          |                                             |                                                         |                   |                 |            |       |                 |             |         |  |
| )ownload | Report                                      |                                                         |                   |                 |            |       |                 |             |         |  |
|          | Report<br>1 file dow                        | mloaded successf<br>Parameter                           | fully             | Requested Value | ECU Value  | Error |                 |             | ~       |  |
|          | Report<br>1 file dow<br>ECU<br>0,39 - 43048 | nloaded successf<br>Parameter<br>(No parameter values w | fully<br>written) | Requested Value | ECU Value  | Error |                 |             | ^       |  |
|          | 1 file dow<br>ECU<br>0,39 - 43048           | Inloaded successf<br>Parameter<br>No parameter values w | fully<br>writter) | Requested Value | ECU Value  | Error |                 |             | ~       |  |

#### Figure 28. Download Successful Screen

LOADING SOFTWARE

- 9. Record program ID and version on Machine Information and Maintenance Log on the front of this manual.
- 10. Turn machine power off for at least 10 seconds prior to proceeding with machine setup.

#### PARAMETER FILE TRANSFER

- 1. Turn key to RUN position but **DO NOT** start machine.
- 2. Click on "Stop Logging" button (Figure 29).

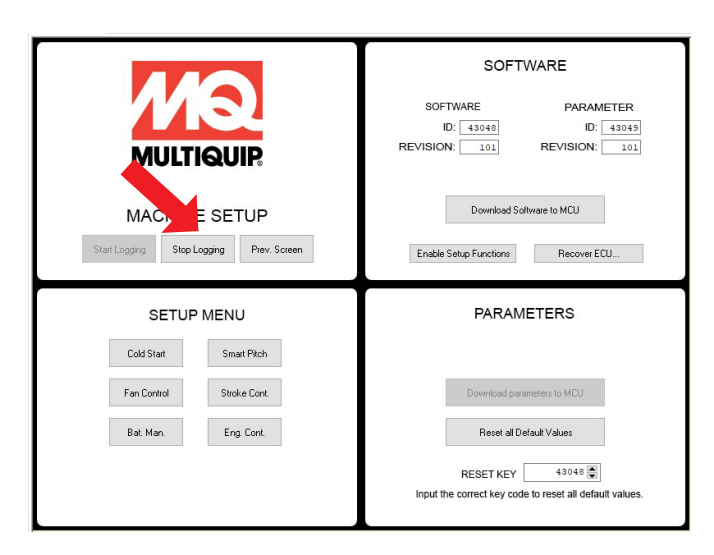

Figure 29. Stop Logging Screen

3. Click "Download all parameter values" button.

MACHINE SETUP

4. After selecting "Download parameters to MCU", a new dialog box will pop up (Figure 30).

|                                                                                                    | SOFTWARE PARAM<br>ID: 43048 ID:<br>REVISION: 100 REVISION: | 1ETER<br>43049<br>100 |
|----------------------------------------------------------------------------------------------------|------------------------------------------------------------|-----------------------|
| Stat Logging     Stop       Stat Logging     Stop       Select ECU:     ECU       ECU     0.3 - Iput Expander Application       Ox9 = 430-85     Select ECU:       ECU     0.3 - Iput Expander Application       Dold Stat     Fan Control       Bot. Man     Select ECU: |                                                            | Cancel                |

#### Figure 30. Download all Parameter Values Screen

- 5. Select "0,39-43048" then click OK.
- 6. Select 43049\_\*.p1t file and select open.
- 7. Turn machine power off for at least 10 seconds prior to proceeding with machine setup.

### **MACHINE SETUP AND CALIBRATION**

#### CALIBRATE FOOT PEDAL

- 1. Turn key to ON position but **DO NOT** start machine.
- 2. Click "CALIBRATION" button on machine setup page.
- Click "PEDAL CALIBRATION SCREEN" button in "PEDAL SENSOR" frame (Figure 31).

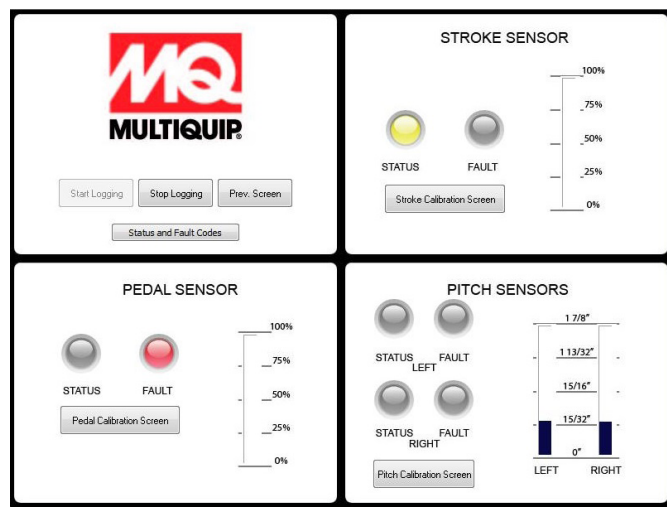

#### Figure 31. Calibration Button

#### NOTICE

Prior to calibration of the foot pedal sensor, ensure the mechanical movement is not restricted. It should smoothly depress to the hard stop and smoothly return to full released position.

#### Calibration

- 1. Set sensor zero position default:
  - a. Ensure that foot pedal is fully released.
  - b. Read % SENSOR VOLTAGE for both sensors 1 and 2.
  - Round % Sensor Voltage values to nearest percent and enter in RELEASED defaults for sensors 1 and 2.
  - d. Press "Download" button to update value in MCU.
- 2. Set sensor full position default:
  - a. Fully depress pedal.
  - B. Read % SENSOR VOLTAGE for both sensors 1 and 2 (Figure 32).

- c. Round % Sensor Voltage values to nearest percent and enter in DEPRESSED defaults for sensors 1 and 2.
- d. Press "Download button" to update value in MCU.

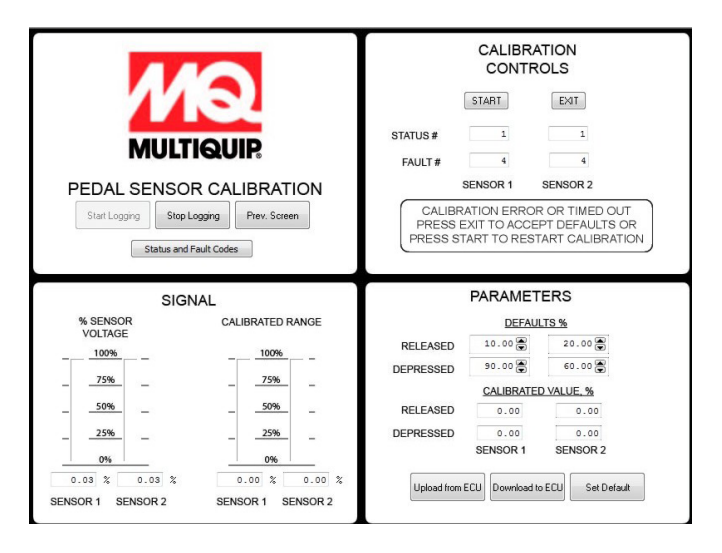

#### Figure 32. Start Pedal Sensor Calibration

- 3. Press "START" button to begin calibration and follow prompts.
- 4. Once calibrated, move pedal thru range, ensuring both calibrated signals move from 0 to 100% together.
- 5. Record Calibration Values on Machine Information and Maintenance Log.

#### SECONDARY HYDRAULIC FILL PROCEDURES

- 1. Elevate machine so blades are no longer contacting floor.
- 2. Start the unit and run the engine.
- 3. Check level and fill as needed.
- 4. Cycle steering for 5 minutes to bleed air from the system until fluid coming out bypass hose is free of air bubbles.
- 5. Turn off machine and lower.
- 6. Reinstall hydraulic reservoir cap.

#### STEERING PRESSURE ADJUSTMENT

- 1. Start machine.
- 2. From the main screen on the display, press F3 then arrow down to PG2 to display steering pressure.

### **MACHINE SETUP AND CALIBRATION**

- 3. Increase engine rpm to full operating RPM.
- 4. Loosen 3/4" jam nut on steering valve (Figure 33).

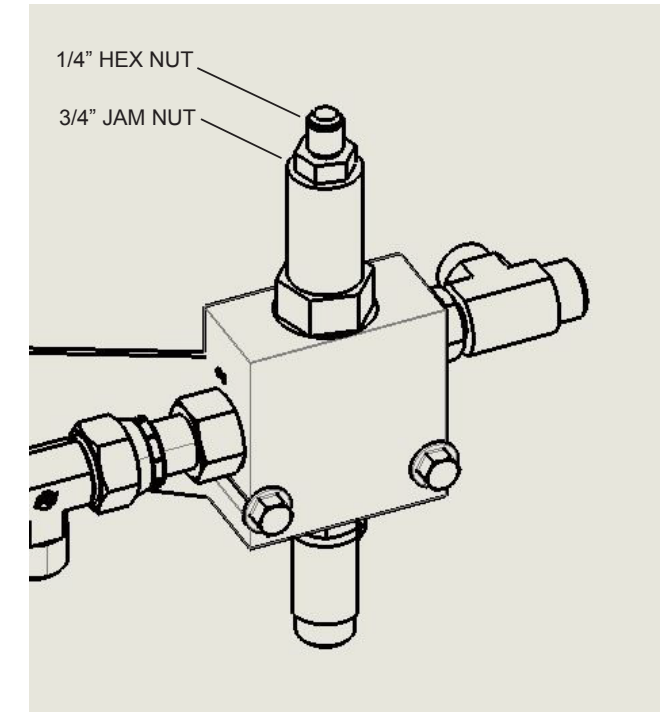

#### Figure 33. Steering Pressure Adjustment

- 5. Using a 1/4" allen wrench, adjust the small hex nut within the larger hex jam nut.
- 6. Adjust to proper steering pressure:

290 psi ± 10 psi

- 7. Retighten jam nut.
- 8. Return engine to idle.
- 9. Turn off machine.
- 10. Record Pressure on Machine Information and Maintenance Log.

### CALIBRATE PUMP STROKE

Machine movement will occur during this step. Ensure machine is secure or operator is present in seat. All guards should be in place. Keep fingers, hands, hair, and clothing away from all moving parts to prevent injury.

- 1. Turn machine off for at least 10 seconds.
- 2. Restart machine.
- 3. Click "Calibration" button on machine setup page.

4. Click "Stroke Calibration Screen" button in PUMP STROKE section (Figure 34).

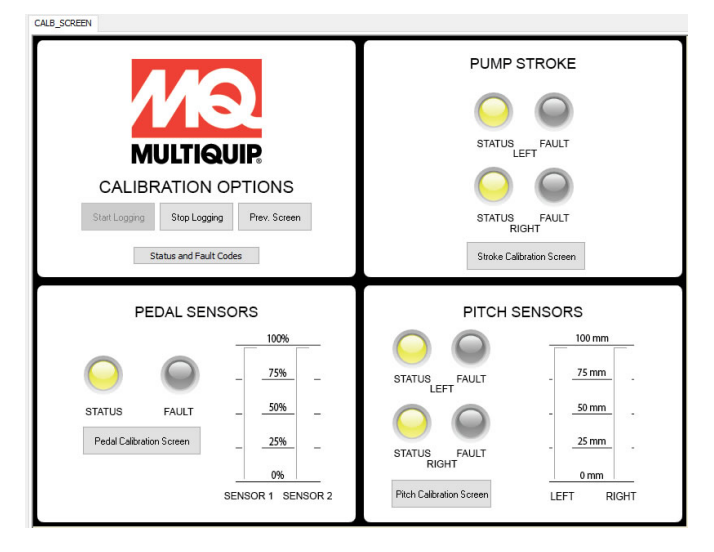

#### Figure 34. Calibrate Pump Stroke

- 5. Ensure foot pedal is fully released.
- 6. The operator must be on the unit to steer as needed. Have a second person press the "Start Pump Calibration" button (Figure 35) and indicate to the operator what the prompts are on the screen. The unit will slowly stroke pumps until both rotors start to turn, 8 times in a row, during this calibration.

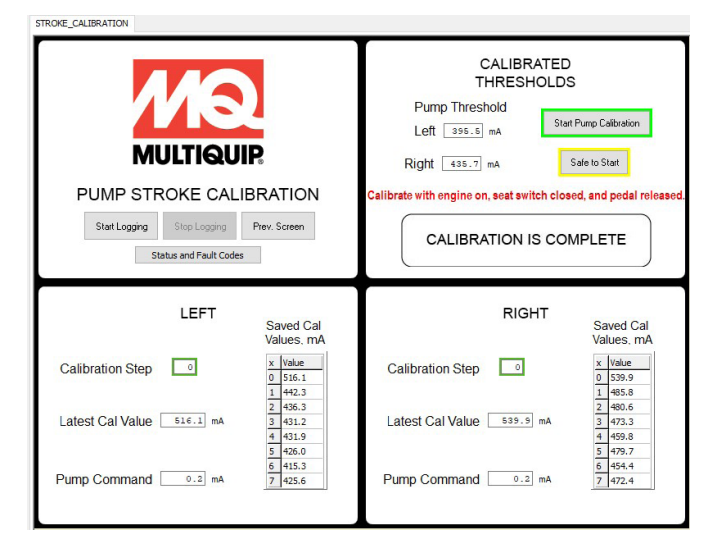

#### Figure 35. Start Pump Stroke Calibration

- 7. Click "Safe to Start" after verifying that the machine is in a safe position to turn rotors.
- 8. Once machine is calibrated, record values.

### **MACHINE SETUP AND CALIBRATION**

#### PITCH SENSOR CALIBRATION

- 1. Make sure pitch actuator rod ends are screwed in far enough for the yoke to lift off the pressure plate when fully retracted.
- 2. Verify that pitch actuator rod end jam nuts are tight.
- 3. Turn machine off for at least 10 seconds and then restart machine.
- 4. On the service tool main screen (Figure 23), click the "Calibration" button.
- 5. Click the "Pitch Calibration Screen" button in Pitch Sensors section (Figure 36).

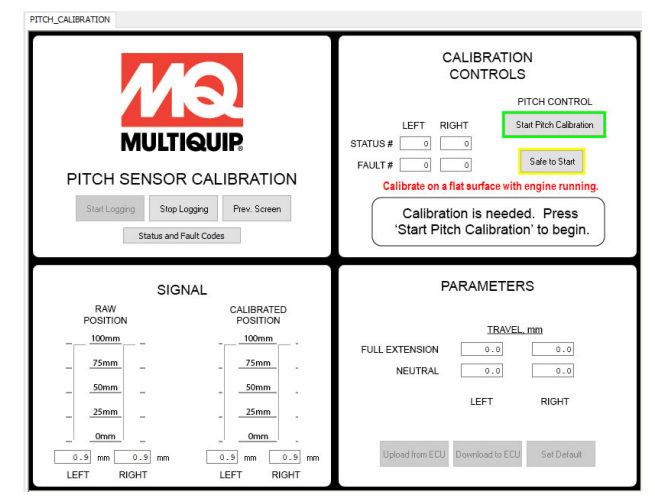

Figure 36. Pitch Sensor Calibration

- 6. Click "Start Pitch Calibration" button.
- 7. After verifying that it is safe for the complete machine to move up and down several inches, click "Safe to Start" to begin calibration.
- 8. Once done, record pitch calibration values.

9. Check that both left and right pitch neutral calibration points are at least 10.0 mm (Figure 37).

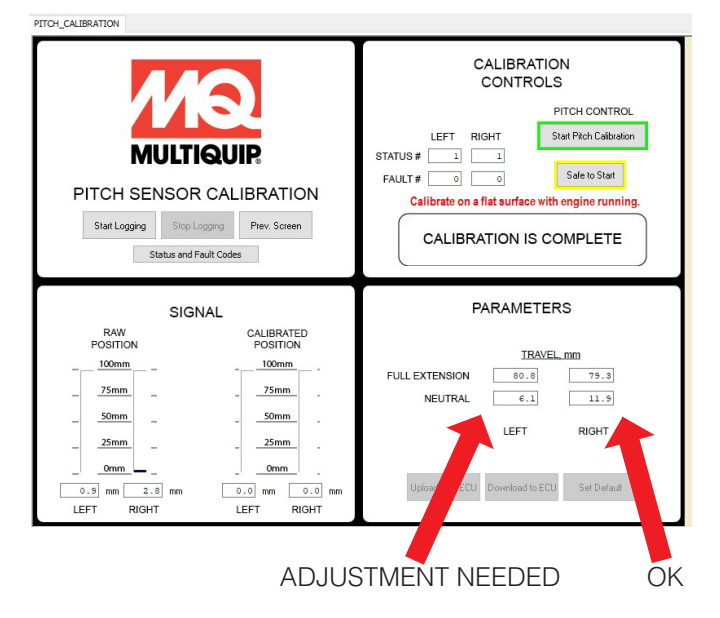

#### Figure 37. Neutral Calibration Points

10. If a neutral calibration point is not 10.0 mm or more, then the pitch actuator rod end for that side, left or right, must be screwed further into the actuator and pitch recalibrated.

#### FLUID LEVELS

Record the following fluid levels on Machine Information and Maintenance Log in Inspection section. Refer to Fluid Fill and Check section for procedure.

- Engine Oil
- Engine Coolant
- Hydraulic Oil

### MECHANICAL

- 1. **Grease Points** Ensure that the following Grease Points are greased, wiped down and capped:
  - Thrust Collar
  - Fingers
- 2. Hydraulics
  - Spot check paint marks on fittings.
  - Ensure that there are no leaks.

#### 3. Retardant Spray System

- Fill with water and perform operational check.
- Verify no leaks.

- 4. Electrical (Cooling Fan)
  - Verify fan cycles on when key is turned on (will remain on for 10s).
  - Verify air flow direction is inward.
- 5. Lights
  - Verify operation of all 6 machine lights.
- 6. Switches
  - Verify proper operation of all switches.
- 7. Diagnotic Display
  - Turn the ignition key clockwise to the ON position. All diagnostic display functions should be available.
- 8. Aesthetics
  - Paint Quality
    - No bare spots
    - No scratches
  - Decals
  - Readable
  - -Not torn or scratched

Refer to Figure 38 for location on fuse panel.

| Table 3. Fuses |                   |                 |                                                                                  |  |  |  |  |  |
|----------------|-------------------|-----------------|----------------------------------------------------------------------------------|--|--|--|--|--|
| Fuse Number    | Fuse Rating, Amps | Connector Pin # | Description                                                                      |  |  |  |  |  |
| 1              | 25                | 1F              | RH Hyd Cooler Fan                                                                |  |  |  |  |  |
| 2              | 25                | 1H              | Open                                                                             |  |  |  |  |  |
| 3              | 10                | 1C              | Open                                                                             |  |  |  |  |  |
| 4              | 10                | 1D              | Left Lights                                                                      |  |  |  |  |  |
| 5              | 10                | 1B              | Right Lights                                                                     |  |  |  |  |  |
| 6              | 5                 | 2C              | Accessory Power Port                                                             |  |  |  |  |  |
| 7              | 30                | 2D              | Left Pitch                                                                       |  |  |  |  |  |
| 8              | 25                | 1A              | LH Hyd Cooler Fan                                                                |  |  |  |  |  |
| 9              | 5                 | 1E              | Seat Switch                                                                      |  |  |  |  |  |
| 10             | 5                 | 1G              | Switches and Diagnostic Display                                                  |  |  |  |  |  |
| 11             | 10                | 2B              | Ignition Switched Power for Engine ECU, Fuse Box Signal and Machine Power Relays |  |  |  |  |  |
| 12             | 10                | 2A              | Service Tool Power: 9 pin OBD connector                                          |  |  |  |  |  |
| 13             | 20                | 2E              | Fused MCU controller and I/O Module                                              |  |  |  |  |  |
| 14             | 30                | 2F              | Right Pitch                                                                      |  |  |  |  |  |
| 15             | 20                | 2G              | Spray Pumps                                                                      |  |  |  |  |  |
| 16             | 10                | 2H              | Open                                                                             |  |  |  |  |  |

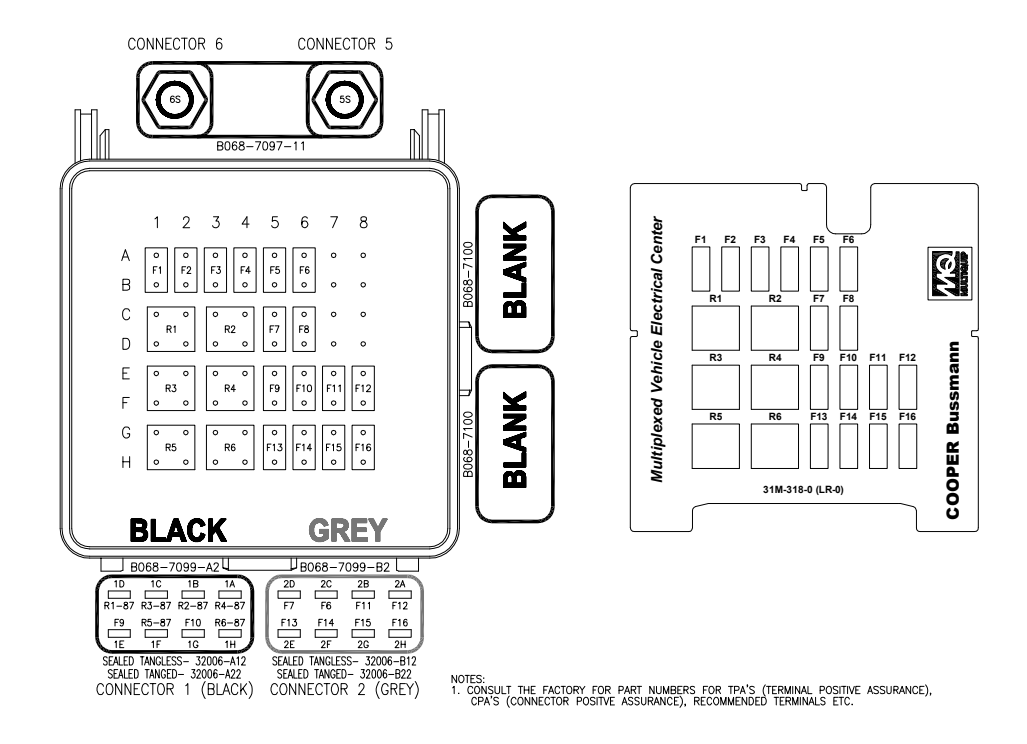

Figure 38. Fuse Location

### SETUP, ADJUSTMENTS AND CALIBRATIONS

# **HERE'S HOW TO GET HELP**

# PLEASE HAVE THE MODEL AND SERIAL NUMBER ON-HAND WHEN CALLING

| UNITED STATES                                                                        |                                          |                                                  |                                                                                            |                                         |                                          |  |
|--------------------------------------------------------------------------------------|------------------------------------------|--------------------------------------------------|--------------------------------------------------------------------------------------------|-----------------------------------------|------------------------------------------|--|
| Multiquip Corporate Office                                                           |                                          |                                                  | MQ Parts Departmer                                                                         | nt                                      |                                          |  |
| 18910 Wilmington Ave.<br>Carson, CA 90746<br>Contact: mq@multiquip.com               | Tel. (800) 421-1244<br>Fax (310) 537-392 | l<br>7                                           | (800) 427-1244<br>(310) 537-3700                                                           | Fax:                                    | (800) 672-7877                           |  |
| Service Department                                                                   |                                          |                                                  | Warranty Departmen                                                                         | nt                                      |                                          |  |
| (800) 421-1244<br>(310) 537-3700                                                     |                                          |                                                  | (800) 421-1244<br>(310) 537-3700                                                           | Fax:                                    | (310) 943-2249                           |  |
| Technical Assistance                                                                 |                                          |                                                  |                                                                                            |                                         |                                          |  |
| (800) 478-1244                                                                       | Fax: (310) 943-223                       | 8                                                |                                                                                            |                                         |                                          |  |
| CANADA                                                                               |                                          |                                                  | UNITED KINGDOM                                                                             |                                         |                                          |  |
| Multiquip                                                                            |                                          |                                                  | Multiquip (UK) Limite                                                                      | ed Head O                               | ffice                                    |  |
| 4110 Industriel Boul.<br>Laval, Quebec, Canada H7L 6<br>Contact: infocanada@multiqui | Tel: (<br>V3 Tel: (<br>p.com Fax:        | 450) 625-2244<br>877) 963-4411<br>(450) 625-8664 | Unit 2, Northpoint Indus<br>Globe Lane,<br>Dukinfield, Cheshire S<br>Contact: sales@multic | trial Estate,<br>3K16 4UJ<br>quip.co.uk | Tel: 0161 339 2223<br>Fax: 0161 339 3226 |  |

© COPYRIGHT 2018, MULTIQUIP INC.

Multiquip Inc, the MQ logo and the Whiteman logo are registered trademarks of Multiquip Inc. and may not be used, reproduced, or altered without written permission. All other trademarks are the property of their respective owners and used with permission.

This manual MUST accompany the equipment at all times. This manual is considered a permanent part of the equipment and should remain with the unit if resold.

The information and specifications included in this publication were in effect at the time of approval for printing. Illustrations, descriptions, references and technical data contained in this manual are for guidance only and may not be considered as binding. Multiquip Inc. reserves the right to discontinue or change specifications, design or the information published in this publication at any time without notice and without incurring any obligations.

Your Local Dealer is:

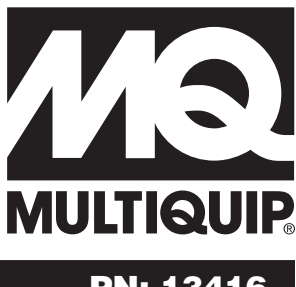

PN: 13416